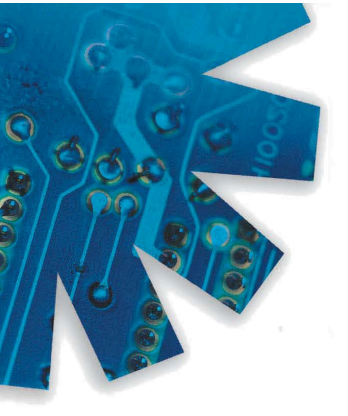

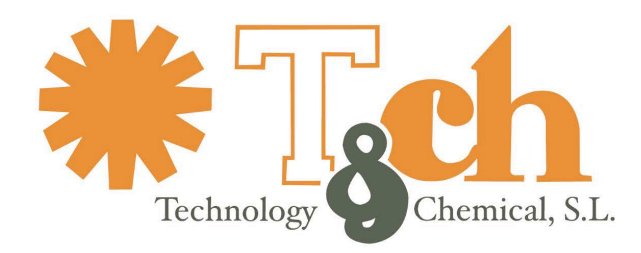

Recinto int. Zona Franca - Edif. Atlas Mods. B-01, B-08, B-09 - 11011 CÁDIZ • Tel. 902 11 44 95 • Fax 956 20 06 62 • www.tch.es • E-mail: sac@tch.es

## **CONFIGURACIÓN DEL LECTOR**

1. En el software ACL ESDTEST diríjase a la ventana de "**Employee selection Configuration**" del menú **Setup**:

| My C | ompany  | ESD PR                             | DTECTI   | ION TEST LOG |  |  |
|------|---------|------------------------------------|----------|--------------|--|--|
| File | Reports | Setup                              | Tools    | Help         |  |  |
|      |         | All U                              | ser Info | rmation      |  |  |
|      |         | Certification Configuration        |          |              |  |  |
|      |         | Change All Limits                  |          |              |  |  |
|      |         | Change employee Password           |          |              |  |  |
|      |         | Change main administrator Password |          |              |  |  |
|      |         | Directories                        |          |              |  |  |
|      |         | General Configuration              |          |              |  |  |
|      |         | Employee selection Configuration   |          |              |  |  |
|      |         | Remote Data Base of names          |          |              |  |  |
|      |         | Remote Data Base of test results   |          |              |  |  |
|      |         | Unknown ID Configuration           |          |              |  |  |
|      |         | Multiple reader configuration      |          |              |  |  |

2. En la ventana **Employee selection**, seleccione el lector apropiado que está usando su compañia. La ventana de abajo muestra que estaba seleccionado USB.

| 🛎 Employee selection and test configuration window                                                                                                    |                                                                                                    |  |  |  |  |  |  |
|----------------------------------------------------------------------------------------------------|----------------------------------------------------------------------------------------------------|--|--|--|--|--|--|
| <ul> <li>Keyboard</li> <li>BarCode (non RS232)</li> <li>USB interface readers (i</li> </ul>                                                                                                    | Enter employee identification via<br>General RS232 reader O HID 5352 reader<br>Casi-Rusco 94x, 97x O HID RW-400 reader<br>ncludes HID, Casi-Rusco, Indala, Mifare, etc. proximity cards) |  |  |  |  |  |  |
| Identify Employee       C from list of names         C by scanning badge number or typing name or badge number         C by scanning badge number or or typing badge number         C by scanning badge number or typing ID number or badge number         C by scanning badge number or typing ID number or badge number         C by scanning badge number or typing name, ID number, or badge number |                                                                                                    |  |  |  |  |  |  |
| Don't show numbers 🗵 ( Do not display badge or ID numbers while scanning badges )                                                                                                    |                                                                                                    |  |  |  |  |  |  |
| No Monitor 🗌                                                                                                    | (Will cause RS232 window to look for test data after test OK.)                                                                                                    |  |  |  |  |  |  |
| Simulate Mode: 🔲 (Only available in training version.)                                                                                                    |                                                                                                    |  |  |  |  |  |  |
| Allow employee                                                                                                    | to change own sick time                                                                                                    |  |  |  |  |  |  |
| Show results D                                                                                                    | of non required strap.                                                                                                    |  |  |  |  |  |  |
| Show last person 🖻                                                                                                    | that tested                                                                                                    |  |  |  |  |  |  |
| Ask for password [                                                                                                    | before each test                                                                                                    |  |  |  |  |  |  |
| Blink if OK to test                                                                                                    | (for new units) OK Cancel                                                                                                    |  |  |  |  |  |  |

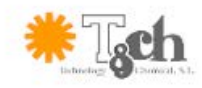

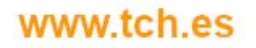

902 114 495 info@tch.es

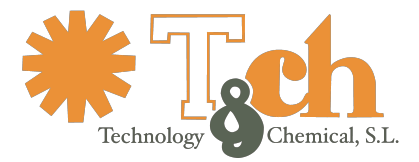

3. En el menú Setup diríjase a la ventana Unknown ID Configuration:

| All User Information               |          |
|------------------------------------|----------|
| Certification Configuration        |          |
| Change All Limits                  |          |
| Change employee Password           |          |
| Change main administrator Password |          |
| Directories                        |          |
| General Configuration              |          |
| Employee selection Configuration   |          |
| Remote Data Base of names          |          |
| Remote Data Base of test results   |          |
| Unknown ID Configuration 🛛 🚽 🛶 🛶 🛶 | <u> </u> |
| Multiple reader configuration      |          |
|                                    |          |

4. Marque las dos primeras opciones y pulse "ok" si desea que sus empleados añadan su propio nombre a la lista de nombres:

| 💐 UnRecognized Employee Configuration Window 📃 🗖 🗙                                                                                                    |  |  |  |  |  |  |  |
|----------------------------------------------------------------------------------------------------|--|--|--|--|--|--|--|
| Allow unrecognized employee IDs to be added<br>Ask for new name on new Badges<br>Allow for new Badget change on old Badges<br>Allow for new Badget change on old name<br>Unknown ID message Sorry your ID was not found. Plea |  |  |  |  |  |  |  |
| Default values                                                                                                    |  |  |  |  |  |  |  |
| (Set limits to DIP to automatically read test box settings.)                                                                                                    |  |  |  |  |  |  |  |
| Wrist Hi Megs: DipSw                                                                                                    |  |  |  |  |  |  |  |
| Wrist Low Megs: DipSw                                                                                                    |  |  |  |  |  |  |  |
| Foot Hi Megs: DipSw                                                                                                    |  |  |  |  |  |  |  |
| Foot Low Megs: DipSw                                                                                                    |  |  |  |  |  |  |  |
| Wrist strap required? 🗵                                                                                                    |  |  |  |  |  |  |  |
| Foot straps required?                                                                                                    |  |  |  |  |  |  |  |
| Work group prefix CIA                                                                                                    |  |  |  |  |  |  |  |
| OK Cancel                                                                                                    |  |  |  |  |  |  |  |

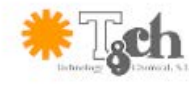

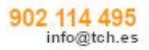

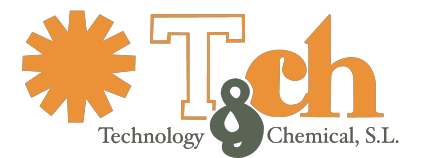

5. Cuando su tarjeta es escaneada aparecerá una ventana emergente preguntándole si quiere añadir el empleado al software. NOTA: El número que aparece será el número que el lector interprete.

| My Company ESD PROTECTION TEST LOG                                                                                                    |                                                           |  |  |  |  |  |  |  |
|----------------------------------------------------------------------------------------------------|-----------------------------------------------------------|--|--|--|--|--|--|--|
| File Reports Setup Tools Help                                                                                                    |                                                           |  |  |  |  |  |  |  |
|                                                                                                    |                                                           |  |  |  |  |  |  |  |
|                                                                                                    |                                                           |  |  |  |  |  |  |  |
| 9:51:37 AM Wednesday, November 15, 2006                                                                                                    |                                                           |  |  |  |  |  |  |  |
|                                                                                                    |                                                           |  |  |  |  |  |  |  |
| Welcome                                                                                                    |                                                           |  |  |  |  |  |  |  |
| weicome                                                                                                    |                                                           |  |  |  |  |  |  |  |
|                                                                                                    |                                                           |  |  |  |  |  |  |  |
| Please scan vour badge                                                                                                    |                                                           |  |  |  |  |  |  |  |
| , the second second sec |                                                           |  |  |  |  |  |  |  |
|                                                                                                    |                                                           |  |  |  |  |  |  |  |
| or type name (Doe, Jane) or ID#                                                                                                    |                                                           |  |  |  |  |  |  |  |
|                                                                                                    |                                                           |  |  |  |  |  |  |  |
|                                                                                                    |                                                           |  |  |  |  |  |  |  |
| 41                                                                                                    | The badge number 41 was not found.<br>Add it to the list? |  |  |  |  |  |  |  |
|                                                                                                    |                                                           |  |  |  |  |  |  |  |
|                                                                                                    | Yes No                                                    |  |  |  |  |  |  |  |
|                                                                                                    |                                                           |  |  |  |  |  |  |  |
|                                                                                                    |                                                           |  |  |  |  |  |  |  |
|                                                                                                    |                                                           |  |  |  |  |  |  |  |

6. Si no quiere el número al fondo o que aparezca la caja de información mientras un empleado realiza la prueba, diríjase a la ventana **Employee selection Configuration** y elija **Don't show numbers**. Pulse "ok".

| ፍ Employee selection and test configuration window                                                         |                                                                    |                                                                     |           |   |  |  |  |  |  |  |
|----------------------------------------------------------------------------------------------------|--------------------------------------------------------------------|---------------------------------------------------------------------|-----------|---|--|--|--|--|--|--|
| Enter employee identification via                                                                          |                                                                    |                                                                     |           |   |  |  |  |  |  |  |
| O Keyboard (                                                                                               | General RS232 reader                                               | O HID 5352 reader                                                   |           |   |  |  |  |  |  |  |
| O BarCode (non RS232) (                                                                                    | Casi-Husco 94x, 97x                                                | O HID HW-400 rea                                                    | der       |   |  |  |  |  |  |  |
| <ul> <li>USB interface readers (includes HID, Casi-Rusco, Indala, Mifare, etc. proximity cards)</li> </ul> |                                                                    |                                                                     |           |   |  |  |  |  |  |  |
| Identify Employee (                                                                                        | from list of names                                                 |                                                                     |           |   |  |  |  |  |  |  |
| (                                                                                                    | 🖱 by scanning badge number (                                       | or typing name or bad                                               | ge number |   |  |  |  |  |  |  |
| (                                                                                                    | by scanning badge number or or typing badge number                 |                                                                     |           |   |  |  |  |  |  |  |
| (                                                                                                    | by scanning badge number or typing ID number or badge number       |                                                                     |           |   |  |  |  |  |  |  |
| (                                                                                                    | by scanning badge number                                           | by scanning badge number or typing name, ID number, or badge number |           |   |  |  |  |  |  |  |
| Don't show numbers 🗵 ( Do not display badge or ID numbers while scanning badges )                          |                                                                    |                                                                     |           |   |  |  |  |  |  |  |
| No Monitor                                                                                                 | r □ (Will cause RS232 window to look for test data after test OK.) |                                                                     |           |   |  |  |  |  |  |  |
| Simulate Mode: 🗖 (Only available in training version.)                                                     |                                                                    |                                                                     |           |   |  |  |  |  |  |  |
| Allow employee                                                                                             | to change own sick time                                            |                                                                     |           |   |  |  |  |  |  |  |
| Show results 🛛                                                                                             | of non required strap.                                             |                                                                     |           |   |  |  |  |  |  |  |
| Show last person 🛛                                                                                         | that tested                                                        |                                                                     |           |   |  |  |  |  |  |  |
| Ask for password                                                                                           | before each test                                                   |                                                                     |           | 1 |  |  |  |  |  |  |
| Blink if OK to test                                                                                        | (for new units)                                                    | OK                                                                  | Cancel    |   |  |  |  |  |  |  |

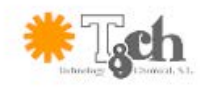

www.tch.es

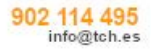